## 山东省物业服务企业信用信息管理系统

## 企业账号注册操作手册

## 一、浏览器要求

请使用 360 浏览器(极速模式),搜狗浏览器(高速模式),谷歌浏览器。浏览器 极(高)速模式标志为"地址栏"右侧"闪电符号"(如下图)。

| 🗋 山东省物业服务企业信用 ×      | <u> </u>                                  | =                 |
|----------------------|-------------------------------------------|-------------------|
|                      | 7.73.252.135:801/sdwuyexinyong/login.html | 4 ☆ - S 在喀什人员不进京  |
| the formation in the | or insertions in the set                  | 当前为高速模式,点击切换为兼容模式 |
|                      |                                           |                   |

## 二、注册企业账号

登陆山东省物业服务企业信用信息管理系统 <u>http://117.73.252.135:801</u>,进入 登陆界面(如下图),。

| 欢迎          | 迎登陆        |     |
|-------------|------------|-----|
| 用户名: 请输入用户: | ž          |     |
| 密 码: 请输入密码  | <u>200</u> |     |
| 验证码: 验证码    | 9897       | 270 |
|             | 登录         |     |

点击"企业注册"按钮进入注册页(如下图),填写企业统一社会信用代码,点击"**搜索**",系统自动调取企业工商注册信息,完善未填信息,带\*的为必填项。

|         | 山东省物业服务企业信用信息管理系统    |                                            |       |  |  |
|---------|----------------------|--------------------------------------------|-------|--|--|
|         | 用户注册                 |                                            |       |  |  |
|         | * 项为必填项              |                                            |       |  |  |
|         | 企业登录名(统一社<br>会信用代码): | *(企业后台登录帐号) <b>搜索</b>                      |       |  |  |
|         | 登录密码:                | *(密码必须为6位数字或字母组合,最高15位)<br>弱中强             | a Alt |  |  |
|         | 确认密码:                | *(确认密码必须与设置密码一致,必须为6位数字或字母组合)              |       |  |  |
|         | 所屋市:                 | 请选择▼ *(请选择所属分类,山东省外企业请选择山东省分公司注册地)         |       |  |  |
|         | 所属县区:                | 清选择▼ *                                     |       |  |  |
|         | 企业名称:                | * (企业具体名称,山东省外企业填写分公司名称)                   |       |  |  |
|         | 联系人:                 | *(请填写具体联系人姓名如:张三)                          |       |  |  |
| -       | 联系电话:                | *(说明:此手机号用于发布通知,请务必正确填写并保持畅通,如有变化,请及时修改变更) |       |  |  |
| and the | 法定代表人:               | *(请填写具体法定代表人姓名)                            |       |  |  |

注册用户后,可到登陆页面查看帐号是否被审核(如下图),步骤为:输入 用户名、密码,帐号审核通过,导航栏正常显示,用户可添加人员、项目等信 息。帐号"未审核"或者"审核未通过",导航栏仅显示"企业账号管理"一 项。

| ✿ 系统菜单             |   | 审核企业信息                                              |  |
|--------------------|---|-----------------------------------------------------|--|
| 企业账号管理<br>・ 企业账号管理 | • |                                                     |  |
| 个人设置               | × | 正亚石称·                                               |  |
|                    |   | 753951456852J 1 1 1 1 1 1 1 1 1 1 1 1 1 1 1 1 1 1 1 |  |

点击"企业账号管理",信息列表中状态显示"未审核",请等待管理员审核;如果状态显示"未通过",请点击"修改",根据管理员发回的不通过原因(在表格的顶端)进行整改(如下图)。

| 修改企业  |                                             |
|-------|---------------------------------------------|
| 不通过理由 | 「」                                          |
|       |                                             |
| 所属地区: | 德城区 ▼ *                                     |
| 用户帐号: | 9137140005094910Xt *                        |
| 企业名称: | 德州天波物业有限公司 *                                |
| 联系人:  | 刘建平 *(请填写具体联系人姓名如:张三)                       |
| 联系电话: | 13953427010 *(说明:此手机号用于发布通知,请务必正确:<br>修改变更) |
| 法人:   | 左朝刚 *                                       |